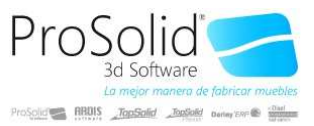

El comando **GAP** asiste en la creación de pedidos de compra, ofreciendo diversos medios para recoger la información, tratarla, corregirla y generar los pedidos de compra correspondientes.

Al entrar a la ventana nos ofrece una vista vacía de artículos a pedir. Esta vista se puede ir rellenando de artículos, desde diferentes orígenes.

| 🔊 Gene    | eración Automáti | ica de P | edidos                                | _         |     | ×             |
|-----------|------------------|----------|---------------------------------------|-----------|-----|---------------|
| Generar   |                  |          |                                       |           |     |               |
|           | ▶ <b>H</b> + -   |          | 🗸 🗙 🕐 🍋 Importar 🛛 Genera Pedidos 🛛 🎼 | X         | 💩 🚦 | <u>S</u> alir |
|           | Código           | Sel.     | Descripción                           |           | Car | ntidac ^      |
| Þ         | •••              |          |                                       |           |     |               |
|           |                  |          |                                       |           |     |               |
|           |                  |          |                                       |           |     | ~             |
| <         |                  |          |                                       |           |     | >             |
|           |                  |          |                                       | <u></u>   |     |               |
| Serie Des | tino 1.NAC       |          | 🧹 🖂 Optimizar generación              | n pedidos | : [ |               |
|           |                  |          |                                       |           |     |               |

Podemos activar la ventana que permite traer artículos pulsando el botón "Importar".

| 2                    | 3 Generar         | Pedidos (imp                            | ortar)                    |             |                                              |                                                                          |                                                                                       | _                |                                                                    | ×              |
|----------------------|-------------------|-----------------------------------------|---------------------------|-------------|----------------------------------------------|--------------------------------------------------------------------------|---------------------------------------------------------------------------------------|------------------|--------------------------------------------------------------------|----------------|
|                      |                   |                                         |                           |             |                                              |                                                                          |                                                                                       |                  | - <b>-</b>                                                         | <u>D</u> errar |
| <ul> <li></li> </ul> | Origen<br>4<br>22 | De<br>Orden de fabrio<br>Pedido de vent | escripción<br>cación<br>a | ×           | Origen S<br>Stock<br>Stock<br>Fecha<br>Respe | tock<br>< Real<br>< Previsto<br>20/12/2020 ■▼<br>tar códigos de la lista | Corregir:<br>Bajo Mínimos<br>Sobre máximos<br>Compra mínima<br>Almacén:<br>No pedidos | Artic            | ulos:<br>lo Compu<br>Compuesta<br>laquetes<br>liezas<br>Agrupación | estos<br>os    |
| I                    | Origen            | Serie                                   | Número                    | Fecha       | Cliente                                      | Nom                                                                      | ore del Cliente                                                                       |                  | Almace                                                             | én 🔥           |
|                      |                   |                                         | •                         | 1           |                                              |                                                                          |                                                                                       |                  |                                                                    |                |
| <                    |                   |                                         |                           |             |                                              |                                                                          |                                                                                       |                  |                                                                    | > ×            |
|                      | Artículo:         | s que llevamo                           | s stock                   | 🗆 🎒 🖸       | Seleccionar I<br>ck Neces                    | Registros 🗌 📲<br>ario 🗹 Explo                                            | Seleccionar <u>A</u> rtícu                                                            | los<br>🗸 Otros N | Proce                                                              | eder<br>os     |
|                      | ]Sólo artí        | iculos de ver                           | nta                       | 🗌 Sólo artí | ículos de                                    | compra                                                                   |                                                                                       |                  |                                                                    |                |
| Tip                  | oo Línea:         | Todos                                   |                           | ~ Re        | posición:                                    | Todos                                                                    | ~                                                                                     |                  |                                                                    |                |

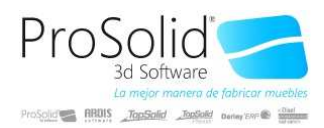

El objetivo es ir trayendo artículos desde pedidos de venta, pero los pedidos se pueden elegir de diversas maneras.

| 14 4 <b>&gt; &gt; -</b> C <b>&gt;</b>                                                   | Seleccionar Registros      | Seleccionar <u>A</u> rtículos | Proceder |  |
|-----------------------------------------------------------------------------------------|----------------------------|-------------------------------|----------|--|
| 🗌 Artículos que llevamos stock 🔲 Sólo Stock Necesario 🛛 Explosionar 🖓 Otros Movimientos |                            |                               |          |  |
| 🗌 Sólo artículos de venta                                                               | 🗌 Sólo artículos de compra |                               |          |  |
| Tipo Línea: Todos                                                                       | ✓ Reposición: Todos        | ~                             |          |  |

Este botón traerá el pedido de venta que se encuentre activo en el comando TP.

| < |        |       |        |          |     | »/ U     | Respetar codigos de la lista | No pedidos     | <u> </u> | ng apación        |
|---|--------|-------|--------|----------|-----|----------|------------------------------|----------------|----------|-------------------|
| Ι | Origen | Serie | Número | Fecha    | a   | Cliente  | Nombre del Clier             | ite            | Almacén  | Nombre Aln 🔨      |
| ▶ | 22     | 1     | 000031 | 19/12/20 | 020 | 671      | CUENTO DE LEMURES SL         |                | 6        | Almacen Generi    |
|   |        |       |        |          |     |          |                              |                |          |                   |
| < |        |       |        |          |     |          |                              |                |          | >                 |
|   |        |       | - 🔥 💋  |          |     | A Salary | rionar Pegistros             | Seleccionar Ar | tículos  | <b>N</b> Proceder |

Podemos ir desplazándonos por los pedidos que queramos (parrilla, ficha del cliente...) e ir añadiendo uno a uno los pedidos que queramos, e ir ampliando la lista de pedidos a tratar.

También podemos hacer una importación más grande, pulsando el botón "Seleccionar Registros". Esto abrirá la ventana estándar de seleccionar pedidos y los añadirá automáticamente a la lista.

Hemos de tener en cuenta que tras haber hecho una selección de registros el check para que los tenga en cuenta se quedará activo. Si esta opción NO está activa no se tendrán en cuenta los pedidos elegidos.

Pero también podemos traer pedidos de otras maneras.

Si en la ventana de origen elegimos orden de fabricación:

|   | Origen | Descripción          | _ ^ |  |
|---|--------|----------------------|-----|--|
|   | 4      | Orden de fabricación |     |  |
|   | 22     | Pedido de venta      |     |  |
|   |        |                      | Ļ   |  |
| < |        | :                    | >   |  |

Al seleccionar registros incorporaremos las órdenes elegidas, pero al explosionar los artículos estas órdenes comprobarán desde que pedidos proceden para incorporar los artículos de los pedidos desde los que se generaron. Hemos de pensar que el comando está orientado a recibir pedidos de venta.

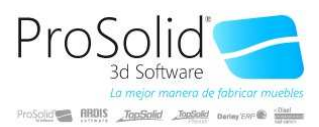

Con el botón derecho del ratón (menú secundario) pulsado sobre la "l" de la parrilla que contiene Ja ista de pedidos:

| <b>P</b> | rigen Serie Número Fecha Cliente<br>Seleccionar Hoia de Carga | N |  |  |  |  |  |  |
|----------|---------------------------------------------------------------|---|--|--|--|--|--|--|
| Ľ.       | Seleccionar pedidos de la hoja de carga activa                |   |  |  |  |  |  |  |
|          | Seleccionar hoja de ruta                                      |   |  |  |  |  |  |  |
|          | Seleccionar pedidos de la hoja de ruta activa                 |   |  |  |  |  |  |  |
|          | Seleccionar hoja de confección                                |   |  |  |  |  |  |  |
|          |                                                               | _ |  |  |  |  |  |  |
| <        |                                                               |   |  |  |  |  |  |  |
|          |                                                               |   |  |  |  |  |  |  |

Nos aparece un menú que permite abrir el comando "GHP" (Hoja de carga) y después traer los pedidos de la GHP que esté activa. Lo mismo con "EHR" (hojas de ruta) o "EHC" (hojas de confección).

En este manual se mencionan distintos comandos y opciones que si no aparecen es su ventana significa que no tiene la opción activa, probablemente porque no la necesita.

Una vez completa la lista de pedidos que deseamos tener en cuenta es cuando debemos proceder a dos acciones:

1 – elegir que artículos deseamos incorporar a la lista a pedir

2- indicar que cifras de cada artículo queremos que nos ofrezca la ventana. Estas cifras permitirán decidir a mano o por sugerencia del comando cuantas unidades debemos pedir de cada artículo a cada proveedor.

Para elegir los artículos que deseamos incorporar disponemos de los siguientes filtros:

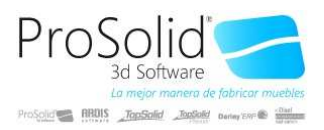

| 🔇 Tratami     | ento de 8315864-ALPRAZOLAM CE | NEFA EFG  | 2MG 30COM     | þ                    |                   |                           | -                    |          | ×          |
|---------------|-------------------------------|-----------|---------------|----------------------|-------------------|---------------------------|----------------------|----------|------------|
| Opciones      | Listados Operaciones AutoAbr  | ir        |               |                      |                   |                           |                      |          |            |
| <b>I</b>      | ▶ <b>+</b> ▲ ✓ × ⊘ I          |           |               | ··· 🛨                | 🗍 🚵 Alta          | - 💩 🐴 🦲                   | <b>6</b>             |          | Salir      |
| Código 🔇      | 8315864                       |           |               |                      |                   |                           |                      |          |            |
| Descripción   | ALPRAZOLAM CENEFA EFG 2MG 3   | OCOMP     |               |                      |                   |                           |                      |          |            |
| % Iva         | 4 Stock 🛃 Activo 🗹 Venta 🛒    | Compra 🙀  | ]             | <u>S</u> tock:<br>St | ock 🗹 🚺           | ostes:<br>P.Coste         | 🗸 Neto               | ⊡ P.N    | /ledio     |
| Proveedor     | 125 YOTECOMPRO S.I            |           |               |                      | 14                | 3,1                       |                      | 3        | ,1000      |
| Conducta      | 3. Facturación Norma          | ar 👘      |               |                      | 104 -             |                           |                      | 1        |            |
| Medida        | 129 ··· CINFA                 |           |               |                      | 0                 |                           | Peicetrop /          | 1        | _          |
| Familia       | 1/ ES                         |           |               | Lote<br>Manual O     | bligatoria        |                           | - 27.25              |          | _          |
| Pie           | Pie Normal                    |           |               | Mariual U            | Alprazolan        | ~                         | +27 +23              |          | _          |
| Grupo Dto     |                               |           |               | N05BA1               | 2                 | •                         |                      |          | =          |
| Composici     | d Ne Compuesto 🗸 🗸            |           |               | Orden Lis            | tado              |                           |                      |          |            |
| Almacén       | 6 Almacen Genericos           | s / Paraf | armacia       |                      |                   |                           |                      |          |            |
| Estado Stock  | Normal                        |           |               |                      |                   |                           |                      |          |            |
| Alta          | 07/08/2014 10:17              |           |               | Dto.0                | Cabecera          |                           |                      |          |            |
| Baja          |                               |           |               |                      |                   |                           |                      |          |            |
| Afecta SGA    | No Afecta SGA                 |           |               |                      |                   |                           |                      |          |            |
| Reposición    | Compra                        |           |               |                      |                   |                           |                      |          |            |
| Largo         | Ancho Grueso Palets           | Largo     | Ancho         | Grueso               | Peso<br>bruto(Ka) | Peso<br>neto(Ka)          | Volumen<br>bruto(m3) | Volum    | nen<br>m31 |
| 3,1           |                               |           | - Cruite(min) | Li di C(i i i i)     | 5.000(1.3)        | 0                         | 30049000             |          |            |
| Parrilla      | Tarifas Shaek Das Am          | eliada    | Gunna         | Clause               | aaandallaa        | Agrup                     | nián T.              | . Drawa  | daraa      |
|               | Tar.Especiales                | pilaua    | Giupos        | rupos Dtos.          | scandalios        | Agrupa                    | Manip                | ulación  | 00165      |
| Artículo: 235 | 27 de 29543 Artículo s        | in compo  | sición        |                      |                   |                           |                      |          |            |
|               |                               |           |               |                      |                   |                           |                      |          |            |
|               | N - 🕐 🗡 🔽                     | 🇳 Sele    | ccionar Regi  | stros 🔲              | 🚪 Selecc          | tionar <u>A</u> rtícu     | los                  | Proce    | eder       |
| Artícule      | os que llevamos stock 🛛 Só    | lo Stock  | Necesario     | E                    | xplosionar        |                           | Otros Mo             | vimient  | os         |
| 🖸 Sólo ar     | tículos de venta 🛛 🖸 Só       | lo artícu | ulos de com   | pra                  |                   |                           |                      |          |            |
| Tipo Línea:   | Todos                         | Repo      | sición: Todo  | s                    |                   | ~                         |                      |          |            |
|               |                               |           |               |                      |                   |                           |                      |          |            |
|               |                               |           |               |                      |                   |                           |                      |          |            |
|               |                               |           |               |                      |                   |                           |                      | <b>D</b> | errar      |
| Origen        | Descripción                   | ^         | Origen Stock  |                      | Correg            | ir:                       | Artículo             | s.       |            |
| • 4           | Orden de fabricación          |           | Stock Real    |                      | Bajo              | Mínimos                   | No                   | Compue   | stos       |
| 22            | Pedido de venta               | - 12      | O Stock Previ | sto                  | Sob               | re máximos<br>Ipra mínima |                      | puesto   | S          |

Fecha 20/12/2020 
Respetar códigos de la lista
No pedidos
Agrupación

# "Tipo Línea":

| 🗌 Sólo art  | ículos de venta                                        | 🗌 Sólo |
|-------------|--------------------------------------------------------|--------|
| Tipo Línea: | Todos                                                  | ~      |
| 🔇 Tratami   | Materia Prima<br>Mano de Obra<br>Desperdicio<br>Compra |        |
| Opciones    | Todos                                                  |        |

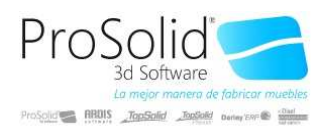

Es un modo de compra especial que se define en versión especial del escandallo. En la columna Tipo línea. Ello permite desde cada elemento que componte el artículo a fabricar elegir si lo deseamos comprar o fabricar (materia prima). Es una copia del modo de reposición pero que se puede cambiar línea a línea y no está fijo en la ficha del artículo.

| Reposición: | Todos              | ~                                                                  |
|-------------|--------------------|--------------------------------------------------------------------|
|             | Sin Especificar    |                                                                    |
|             | Compra             |                                                                    |
| NEFA EFO ZI | Fabricación        |                                                                    |
| ie          | Bajo Pedido        |                                                                    |
| 1           | Subcontratación    |                                                                    |
|             | Todos              |                                                                    |
|             |                    |                                                                    |
|             | N - 🖒 🎤 👬          | 🖂 🖨 Seleccionar Registros 🙍 🛛 🖀 Seleccionar Artículos 🔹 🗈 Proceder |
| Artículos   | que llevamos stock | Sólo Stock Necesario Explosionar Otros Movimientos                 |
| 🗌 Sólo artí | culos de venta     | 🗌 Sólo artículos de compra                                         |
| Tipo Línea: | odos               | ✓ Reposición: Todos ✓                                              |

Si marcamos "Explosionar" se obtendrá de su lista de composición todos los artículos para añadirlos a la lista de elementos a pedir (también teniendo en cuenta de estos artículos que cumplan con todos los filtros puestos en la pantalla).

Y "Seleccionar Artículos" permitirá abrir la ventana genérica para poder elegir cualquier artículo de la aplicación. Estos filtros no significan que traerán todos los artículos seleccionados, sino que los artículos que contengan los pedidos de venta (u órdenes de fabricación) seleccionados deberán cumplir con las condiciones elegidas en esta ventana. Pero han de estar necesariamente dentro de los pedidos para incorporarlos a la lista de artículos a elegir. También en este caso, como al "seleccionar registros" sólo se tendrán en cuenta esta selección si está marcado el cherk de al lado.

Si hemos hecho una selección de artículos y salimos de la ventana, ésta no se borra. Al volver a entrar otro día (por usuario) quedará marcado el check de selección si el comando detecta un fichero válido. Podemos refrescar la selección volviendo a apretar el botón (para incorporar artículos que se hayan dado de alta desde la última selección) o volver a aprovecharnos de ésta sin modificar nada activando el check.

Si pulsamos el botón "Proceder"

|                                 |             |               |                       | >                 |  |  |
|---------------------------------|-------------|---------------|-----------------------|-------------------|--|--|
| 🛯 🗳 Seleccional                 | r Registros | 🗌 🚪 Seleccio  | nar <u>A</u> rtículos | Proceder          |  |  |
| Sólo Stock Necesario            |             | 🗹 Explosionar | ✓ Otro                | Otros Movimientos |  |  |
| ólo artículos de                | compra      |               |                       |                   |  |  |
| <ul> <li>Reposición:</li> </ul> | Todos       |               | ~                     |                   |  |  |

Se iniciará el proceso que terminará con una lista de artículos seleccionados en la ventana principal.

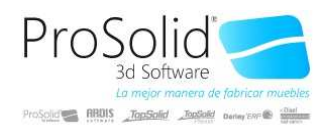

Esta ventana contiene los siguientes campos (con su significado):

| 0     | 🔇 Generación Automática de Pedidos – 🗆 🗙 |          |                                       |          |           |              |         |  |  |
|-------|------------------------------------------|----------|---------------------------------------|----------|-----------|--------------|---------|--|--|
| Gene  | erar                                     |          |                                       |          |           |              |         |  |  |
| M     | < > > + ·                                | -        | 🗸 🗙 👌 🐜 Importar 🛛 Genera Pedidos 🔎 🌃 |          |           | 🗳            | Salir   |  |  |
|       | Código                                   | Sel.     | Descripción                           | Cantidad | Proveedor | Nombre       | Prove ^ |  |  |
| ► 69  | 46909 .                                  | • 🔽      | AMOXICILINA CENEFA 1G 20SOB           | 6,00     | 125       | YOTECOMPRO S | .L.     |  |  |
| 83    | 15864                                    | <b>V</b> | ALPRAZOLAM CENEFA EFG 2MG 30COMP      | 12,00    | 125       | YOTECOMPRO S | L.      |  |  |
| 83    | 21889                                    | <b>V</b> | ALPRAZOLAM CENEFA EFG 2MG 50C0MP      | 6,00     | 125       | YOTECOMPRO S | .L.     |  |  |
| 83    | 27584                                    | <b>V</b> | ALPRAZOLAM CENEFA EFG 0,5MG 30COMP    | 36,00    | 125       | YOTECOMPRO S | .L. 🗸   |  |  |
| <     | <                                        |          |                                       |          |           |              |         |  |  |
| (22-1 | -000031-10-6)                            |          |                                       |          |           |              |         |  |  |
| Serie | Destino 1.NA                             | .C       | 🖉 🖉 Øptimizar generación pedidos      | s        |           |              |         |  |  |

"CódigoCliente": Código de artículo/a pedir (+ campo "Codigo" = ID del artículo)

"Seleccionado": De la lista de artículos podemos marcar este campo para ir generando pedidos de compra por "lotes". Al "Genera pedidos" sólo se tendrán en cuenta los seleccionados. Hay un botón que invierte la selección existente.

A su vez, podemos realizar una segunda selecciona para incorporar artículos adicionales a la lista.

| De: 01/01/2014 | a: <b>31/12/2014</b>        | <u>C</u> ambiar     |
|----------------|-----------------------------|---------------------|
| Se 🖉           | leccionar <u>A</u> rtículos |                     |
|                | >                           | ✓ C <u>a</u> ncelar |

La fecha sirve para incorporar operaciones y ventas a los artículos que se inserten desde esta opción.

"Cantidad": Cantidad absoluta que suman las unidades entradas de cada artículo en los pedidos seleccionados. En la parte baja de la ventana podemos ver que pedidos se han tenido en cuenta para obtener esta cifra.

| (22-1-000031-10- | 6)    |                                  |
|------------------|-------|----------------------------------|
| Serie Destino    | 1.NAC | 🗸 🗹 Optimizar generación pedidos |

Donde para cada pedido veremos (origen-serie-número-línea-cantidad).

Aparecerán tantos grupos de datos como pedidos de los que proceda.

"Cantidad Corregida": Cifra corregida por el proceso o el usuario que es la que se utilizará finalmente como unidad para generar el pedido de compra. Esta cifra puede ser corregida de diversos modos con la información contenida en otras columnas de esta pantalla y que se irá explicando a medida que vayan apareciendo estos campos en esta ayuda.

"Mínimo", "Máximo": Esta opción se activa con la pregunta del ejercicio:

|    |                                | 1 11000100 |
|----|--------------------------------|------------|
| Si | Utiliza Stocks mínimos/máximos | Articulos  |
|    | Utiliza Stocks minimos/máximos | Articulos  |

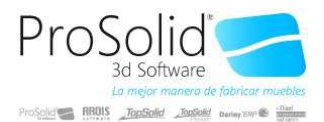

| 🔊 Tratamie     | nto de 976   | 4234-ALPRA      | ZOLAN   | 1 CE       | NEFA EFG ( | 0,25MG 30COMP     |                 |           |              | -          |            | $\times$            |        |        |
|----------------|--------------|-----------------|---------|------------|------------|-------------------|-----------------|-----------|--------------|------------|------------|---------------------|--------|--------|
| Opciones L     | istados (    | Operaciones     | Auto    | Abr        | rin        |                   |                 |           |              |            |            |                     |        |        |
| <b>I I</b>     | <b>H</b> + 4 | ▲               | C       |            |            |                   |                 | 🖹 Alta 🕻  | à 🐴 🤅        | <b>6</b>   | 98 x =     | Salir               |        |        |
| Código 🔯       | 9764234      |                 |         |            |            |                   |                 |           |              |            |            |                     |        |        |
| Descripción    | ALPRAZOL     | AM CENEFA       | EFG 0,  | 25M        | G 30COMP   |                   |                 |           |              |            |            |                     |        |        |
| %lva           | 4 Stor       | ck 🗹 Activo     | Venta   | • 🗹        | Compra 🗹   |                   | Stock:          | Coste     | es:<br>Coste | Neto       | ⊠ P.M      | ledio               |        |        |
| Proveedor      | 125 •        | ·· YOTECO       | MPRO    | <b>S</b> . | L.         |                   | 1               | 5         | 1,05         |            | 1,         | 0500                |        |        |
| Conducta       | 3.           | • Facturad      | ción No | orma       | al         |                   | í<br>🔍 🛋 🌄      |           |              |            |            |                     |        |        |
| Medida         | 129          | CINFA           |         |            |            | i                 | Lote            |           |              | Psicotr    | op-A1      |                     |        |        |
| Familia        | 1.           | •• ES           |         |            |            | [                 | Manual Obligate | orio      | ~            | +2/ +2     | 5          |                     |        |        |
| Pie            | 1.           | •• Pie Norn     | nal     |            |            |                   | Alp             | razolam   |              |            |            |                     |        |        |
| Grupo Dto      |              | ••              |         |            |            |                   | N05BA12         |           |              |            |            |                     |        |        |
| Composició     | No Compu     | esto            | ~       |            |            |                   | Orden Listado   |           |              |            |            |                     |        |        |
| Almacén        | 6.           | ·· Almacen      | Gene    | rico       | s / Parafa | rmacia            |                 |           |              |            |            |                     |        |        |
| Estado Stock   | Normal       |                 | ~       |            |            |                   | _               |           |              |            |            |                     |        |        |
| Alta           | 07/08/201    | 4 10:19         | ~       | _          |            |                   | Dto.Cabec       | era       |              |            |            |                     |        |        |
| Baja           |              |                 | ~       | 1          | Stock de   | Artículos         |                 |           |              |            |            |                     |        |        |
| Afecta SGA     | No Afecta    | SGA             | ~       | k          | •          | H + - A           | √ × Ċ           | Histórico | o Cambios    | s/Stock In | icial 🔒 L  | <u>J</u> bicaciones |        |        |
| Reposición     |              | Sin Especifi    | car v   | Π          | Almacén    | Nombre<br>Almacén | Stock seg.      | Compraiv  | 1inima       | Fila       | Estanteria | Hueco               | Altura | Máximo |
| Largo          | Ancho        | Grueso          | Palets  | Þ          | 6          | Almacen Generico  | 100             |           | 50           |            |            |                     |        | 300    |
| 1,05           | noto(mm)     | neto(min)       |         |            |            |                   |                 |           |              |            |            |                     |        |        |
|                |              | Stook           | -       |            |            |                   |                 |           |              |            |            |                     |        |        |
| Parrilla       | Tarifas      | 5100K           | Ds      |            | Charle     | -                 |                 |           |              |            |            |                     |        |        |
|                |              | i ar. Especiale | s       |            |            |                   |                 |           |              |            |            |                     |        |        |
| articulo: 2488 | 6 de 29543   |                 | Artici  | 10 s       | sin compos | licion            |                 |           |              |            |            |                     |        |        |

Si desde la ficha del artículo pulsamos la pestaña stock accedemos a la ventana donde para cada almacén (o 0=todos) podemos indicar una cifra de stock mínimo y máximo que es la que se usará en esta ventana para corregir la cifra "cantidadCorregida" si activamos

| Corregir:<br>Bajo Mínimos<br>Sobre máximos<br>Compra mínima<br>Almacén: |  |
|-------------------------------------------------------------------------|--|
|-------------------------------------------------------------------------|--|

Además, el campo almacén nos permite elegir la cifra de un almacén en concreto tanto para este valor como para el stock que veremos más adelante. Podemos usar el mínimo y/o el máximo para corregir la cantidad a pedir.

"Compra mínima": Esta cifra (si tiene valor) se traerá de la misma ventana que los campos anteriores. A "cantidadCorregida" se le asigna "mínimo" si no llega a esa cifra (restando el stock existente), es decir, si necesitamos 10 unidades para los pedidos, tenemos 6 en stock y la cantidad mínima del almacén (o total) ha sido asignada a 15, sugerirá pedir 15+10-6=19 porque al consumir las 10 nos quedarán 15 en stock. Se le cortará a "máximo" si "stock"+"cantidadCorregida" a pedir la superan. Y sea cual sea la cifra, si "compraMinima" es diferente de cero y está marcado el check cambiará la cifra resultante por ese valor absoluto.

"Proveedor" y "Nombre Proveedor": El proveedor se puede indicar en la propia ficha del artículo, donde se guardará el último al que se le ha comprado

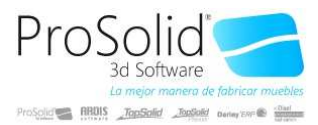

Natamiento de 9764234-ALPRAZOLAM CENEFA EFG 0,25MG

| Opciones L         | istados Operaciones AutoAbrir       |
|--------------------|-------------------------------------|
|                    | H + A < X C                         |
| Código 😫           | 9764234                             |
| Descripción [      | ALPRAZOLAM CENEFA EFG 0,25MG 30COMP |
| % Iva              | 4 Stock 🗹 Activo 🗸 Venta 🖉 Compra 🗹 |
| Proveedor          | 125- YOTECOMPRO S.L.                |
|                    |                                     |
| Conducta           | 3 ··· Facturación Normal            |
| Conducta<br>Medida | 3 Facturación Normal                |

Si en la serie del albarán de compra, en definir series y comportamiento de las series, en la pestaña "Cálculos" se activa la opción "PrecioNeto".

| <                                                       |                                                     |                                  |                               |           |            |         |            |        |        |        |           |  |
|---------------------------------------------------------|-----------------------------------------------------|----------------------------------|-------------------------------|-----------|------------|---------|------------|--------|--------|--------|-----------|--|
| Stock                                                   | Cálculos                                            | Series                           | Varios                        | Usuarios  | Fechas     | Obs.    | Rel.Fechas | Campos | Precio | Envíos | Tareas    |  |
| Calc<br>Actu<br>Aplic                                   | ulo importes<br>Ializo precio I<br>co Recargo o     | con iva<br>neto arti<br>de equiv | Incluido<br>ículo<br>valencia | A         | tualizo ca | mpo co: | ste texto  |        |        | Cuenta | a Compras |  |
| Aplic                                                   | a IRPF % I                                          |                                  | 0 S                           | obre Rete | nción sob  | re base | $\sim$     |        |        |        |           |  |
| Z1     Compruebo DCS     Descuento opcional Descuento 1 |                                                     |                                  |                               |           |            | S       |            |        |        |        |           |  |
| 🗹 Orde                                                  | 🗹 Orden numérico de registros Grupo escandallo: 🛛 🚥 |                                  |                               |           |            |         | ••••       |        |        |        |           |  |
| Asigno ceros al número entrado                          |                                                     |                                  |                               |           |            |         |            |        |        |        |           |  |
| 🗌 Aplic                                                 | co descuento                                        | o al prec                        | io                            |           |            |         |            |        |        |        |           |  |

Si este valor no está activo para ninguna de las series de Albarán de compra, Fabricación o Histórico, no se cambiará nunca de la ficha y se puede usar como valor fijo.

Si en la configuración de la empresa tiene activo:

Comportamiento genérico de la empresa

| ł | • •• •  | • ● + + = = + + + + + + + + + + + + + + + | serta opciones 🔳 | A TABIFA P     |       |       |
|---|---------|-------------------------------------------|------------------|----------------|-------|-------|
|   | Grupo   | Campo                                     | Módulo           | Tipo           | Tabla | Valor |
| ▶ | Modulos | Utiliza Tarifa Proveedores                | Tarifa Proveedor | Lógico (Si/No) |       | Si    |

Y el usuario en operaciones tiene activa la operación:

| 10102011100400   | r iococo a riantas coposiaios | 1 |
|------------------|-------------------------------|---|
| 101024 Artículos | Acceso a Tarifas Proveedores  |   |

Le aparecerá la pestaña "Tar.Proveedores" donde puede alimentar los campos:

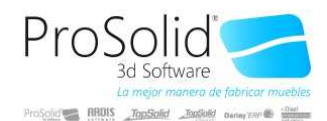

| 1,05          |              |               |         |            |                     |                 |         | 0       | 3004900 |                |              |                  |                  |               |
|---------------|--------------|---------------|---------|------------|---------------------|-----------------|---------|---------|---------|----------------|--------------|------------------|------------------|---------------|
| Parrilla      | Tarifas      | Stock         | Dsc.    | Ampliada   | Grupos              | Claves Esca     | ndallos | Agrupac | ión T   | ar.Proveedores |              |                  |                  |               |
|               |              | Tar.Especiale | s       |            |                     | Grupos Dtos.    |         |         | Manip   | oulación       |              |                  |                  |               |
| Artículo: 248 | 86 de 29543  |               | Artícul | o sin comp | osición             |                 |         | /       |         |                |              |                  |                  |               |
| 🐴 Tarifas     | de Artículos | por proveed   | lores   |            |                     |                 |         |         |         |                |              | -                |                  | ×             |
| <b>I</b>      | •            | - 🔺 🗸         | ×Ċ      | Observac   | iones 関             | magen           |         |         |         |                |              |                  |                  | <u>S</u> alir |
| I Proveed     | or Nombr     | e Proveedor   | CdC     | Principal  | Código<br>Proveedor | Desc. Proveedor | Conte   | 20.61   | % to 2  | Alta           | Modificación | Plazo<br>entrega | Compra<br>minima | : <u>^</u>    |
| Þ             | S BODEGO     | ON DE ZAMO    |         |            | 976423              |                 | 1,05    | 20,5    |         | 23/11/2020     | 05/12/2020   |                  | 50               | 00            |
|               | 125 YOTECO   | MPRO S.L.     |         |            | 976423              |                 | 1,05    | 27      | $\geq$  | 22/11/2020     | 05/12/2020   |                  | 50               | 00            |
|               |              |               |         |            |                     |                 |         |         |         |                | /            |                  |                  |               |
|               |              |               |         |            |                     |                 |         |         |         |                | ~ /          |                  |                  |               |

"Compra-mínima", de nuevo, "proveedor" (indicando alguno como principal, precio unitario de "coste" de compra, "primer descuento", "segundo descuento" y "plazo de entrega" en días.

Para decidir a qué proveedor le compramos por defecto un producto se utilizan estos condicionantes.

| General GAP: Tomo el proveeedor con el precio más bajo Pedido: | Si |
|----------------------------------------------------------------|----|
|----------------------------------------------------------------|----|

Si se activa esta opción se tomará el proveedor con el precio de coste menos los dos descuentos, más bajo. Si no está activa se tomará el primer proveedor a partir del número más bajo que tenga marcado el campo "Principal".

| S  | Si:     |                                                                                                    |         |    |
|----|---------|----------------------------------------------------------------------------------------------------|---------|----|
| 11 |         | and a second product of the second second product of the second second |         |    |
|    | General | GAP: copio precios lista a pedido generado                                                                                                    | Pedidos | Si |

Se traerá de esta ventana además el precio y descuentos para copiarlos en el pedido de compra creado posteriormente. Si estos campos no tienen valor el precio de coste que se tomará para el pedido es el mismo que si se entrara este a mano. Después de haber copiado cualquier valor en la línea, se puede modificar y el pedido se creará conforme a las nuevas condiciones. Al final los campos que se van a usar serán "cantidadCorregida", "Coste", "Descuento1" y "Descuento2", para crear el pedido de compra al "proveedor" indicado.

"Tipo": responde al tipo de artículo compuesto que sea, que se indica en la ficha del artículo:

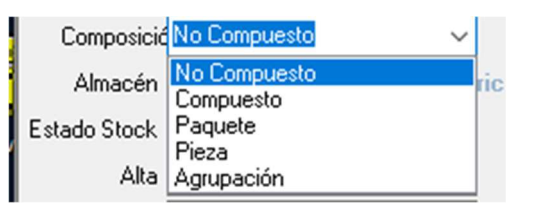

Y que puede usarse para filtrar los artículos a tener en cuenta desde:

| Artículos:    |
|---------------|
| No Compuestos |
| Compuestos    |
| Paquetes      |
| Piezas        |
| Agrupación    |
|               |

"Cliente" y "Nombre Cliente": sólo tienen sentido si todos los pedidos traídos a la lista son del mismo cliente. El proceso copiará los valores del cliente primer del primer pedido insertado. Si

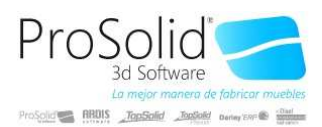

hay más ya no procederá su valor. Si el pedido es de un solo cliente, se copiará este valor al pedido de compra creado a partir de él.

"Ventas", "Operaciones": Cantidad de unidades vendidas en el número de veces indicado en operaciones. Este valor sólo se rellena para los artículos incorporados a mano desde la ventana

principal con el botón:

"Stock": Si "Origen Stock" es stock real, se copiará en esta columna el valor del campo "Real" y si es "Previsto" el del otro campo.

| Origen Stock                 | Corregir:     |
|------------------------------|---------------|
| Stock Real                   | Bajo Mínimos  |
| O Stock Previsto             | Sobre máximos |
|                              | Compra mínima |
| Fecha 20/12/2020             | Almacén:      |
| Respetar códigos de la lista | No pedidos    |

"Real": Stock real total o del almacén indicado en la casilla. En la parrilla hay diez campos adicionales: "C0" hasta "C9" que indicarán el stock de los 10 primeros almacenes de la aplicación que no estén bloqueados.

"Previsto": Stock previsto total o del almacén indicado en la casilla. Para el cálculo de este stock se tendrán en cuenta sólo los movimientos hasta la fecha indicada en el desplegable y se hará caso de ella sólo si se activa el check "Fecha".

"Texto": Contiene una cadena visible con todos los pedidos (origen-serie-número-líneacantidad) que han generado la cifra "cantidad" de la línea del artículo.

"A0".."A9" e "10".."19": Contienen los valores de este campo de la ficha del artículo o de la composición del escandallo según sea el caso.

"T1".."T4": Copia los valores de la línea o del escandallo para el artículo. Se copian los valores del primer artículo traído desde el primer pedido.

"Agrupacion0","Valor0".."Agrupacion9","Valor9": Se copian estos valores y su descripción desde las líneas del pedido (también el primero que se encuentre para cada artículo).

"Referencia": Valor del campo "Referencia1" de la ficha del artículo.

"TipoLinea": Valor traído de la composición del escandallo y que se puede filtrar desde la opción:

| 🗌 Sólo ar   | tículos de venta                             | los de venta 📃 Sólo a |  |  |  |
|-------------|----------------------------------------------|-----------------------|--|--|--|
| Tipo Línea: | Todos                                        | ~                     |  |  |  |
| eedor       | Materia Prima<br>Mano de Obra<br>Desperdicio |                       |  |  |  |
| edida       | Compra<br>Todos                              |                       |  |  |  |
|             | · □                                          |                       |  |  |  |

"**Z0**".."**Z9**": Campos calculados del escandallo del producto.

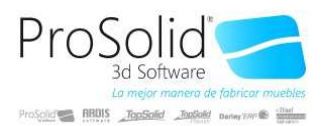

"Ancho", "Grueso", "Largo", "Color": Se puede usar hasta 4 valores para complementar la clave (además del código del artículo) por la que se separarán las unidades a pedir al proveedor de cada artículo. Estos valores se definen en la configuración del ejercicio:

Comportamiento genérico del ejercicio

Se pueden usar los siguientes campos "A" o "I" lo cogerá de la ficha del artículo, "V" e "Y" de los campos "V" e "I" de las líneas. Para el campo "Color" se puede usar cualquier campo de la línea.

Si usa módulo de propiedades, (en la empresa)

| l | Grupo   | Campo                         | Módulo      | Tipo           | Tabla | Valor |
|---|---------|-------------------------------|-------------|----------------|-------|-------|
| I | Modulos | Utiliza propiedades artículos | Propiedades | Lógico (Si/No) |       | No    |
| I |         |                               |             |                |       |       |

Y en el ejercicio "Usa lista de trabajos por combinaciones". Y el "TipoLinea" del artículo es:

| Tipo Línea: | Todos                         | ~ |
|-------------|-------------------------------|---|
| eedor       | Materia Prima<br>Mano de Obra |   |
| ducta       | Desperdicio<br>Compra         |   |
| edida       | Todos                         |   |

Compra, se buscará la combinación con el campo "A2" (largo) y "A3" (ancho) para traer la combinación con el precio, descuento y proveedor desde el maestro de combinaciones. Si se usa esta opción y se marca el campo:

| K < > H - O 🔑 🕇              | Seleccionar Registros      | Seleccionar <u>A</u> rtículos | Proceder       |
|------------------------------|----------------------------|-------------------------------|----------------|
| Artículos que llevamos stock | Sólo Stock Necesario       | Explosionar Ot                | os Movimientos |
| Sólo artículos de venta      | 🗌 Sólo artículos de compra | 🗹 Artículos del escandallo qu | ie se compran  |
| Tipo Línea:                  | ✓ Reposición:              | $\sim$                        |                |

Sólo se importarán estos artículos independientemente de otras selecciones que se hayan realizado.

"Grupo": Es el valor de este campo traído desde el escandallo del artículo.

"Nota1".."Nota6": Se generan a partir del campo "Texto" de la línea de escandallo sólo en el caso en que se utilice el módulo 3CAD.

Y si se activa el campo "Otros movimientos":

|   | I I I I I I - 🕐 🎢            | Seleccionar Registros 🗋 🚪 Seleccionar Artículos 💽 Proceder |  |
|---|------------------------------|------------------------------------------------------------|--|
| ļ | Artículos que llevamos stock | Sólo Stock Necesario Explosionar Otros Movimientos         |  |
| ſ | Sólo artículos de venta      | Sólo artículos de compra                                   |  |
|   | Tipo Línea: Todos            | ✓ Reposición: Todos ✓                                      |  |

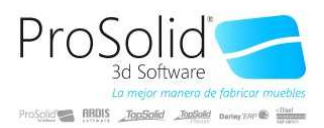

Se genera una información para ayudar a concretar las unidades a pedir. Esta marca es opcional pues su resolución cuesta un tiempo y sólo se realizará si se usan sus resultados. Los campos que rellena esta opción son:

"OtrosPV": Cantidad que se gastará desde otros pedidos de venta aparte del actual.

"OtrosPC": Cantidad que entrará en el almacén desde pedidos de compra pendientes.

"OtrosLC": Productos que se consumirán desde órdenes de fabricación pendientes.

"OtrosOF": Producto fabricados que entrarán en el almacén desde órdenes de fabricación pendientes. Evidentemente si un producto no se fabrica esta cifra siempre estará a cero.

"Tendra": Es un cálculo en el que se suma lo que hay más lo que llegará y se le resta lo que se va a consumir para saber el saldo disponible de unidades en el futuro de este artículo. Si el campo "fecha" está marcado se tendrán en cuenta los movimientos de previsión sólo hasta la fecha indicada en el cuadro a tal efecto.

"EnCarga": Artículos disponibles en el almacén que aún no han sido enviados al cliente pero que ya están paletizados y asignados a un pedido de venta concreto, con lo que se podrían "robar" en un caso de emergencia, pero ya no están disponibles para uso general.

"Necesita": Es la cifra que se necesita para que el stock quede a cero, positiva o negativa. Esta cifra se corrige a posteriori en "cantidadCorregida" con los valores mínimos, máximo, stock, compraMinima, etc.

"Prevision": el pedido se debe servir en una fecha y este campo indica las unidades disponibles de material "sin hacer nada" para satisfacerlo (en la fecha a servir del pedido).

"PrevisionFecha": Si no tenemos suficientes unidades en "Prevision" a la fecha a servir nos indicará si hay entradas posteriores ya pedidos y en qué fecha van a entrar.

"FechaStock": Es un valor informativo para saber en qué fecha se ha calculado el stock real.

| 🔇 Generación Automáti     | ca de l      | Pedidos                                   |          |           |                  |        |           | -      |                       | ×             |
|---------------------------|--------------|-------------------------------------------|----------|-----------|------------------|--------|-----------|--------|-----------------------|---------------|
| Generar                   |              |                                           |          |           |                  |        |           |        |                       |               |
| I4 4 <b>&gt; &gt; +</b> - |              | 🗸 🗙 🕐 🎦 Importar 🛛 Genera 🕄 didos 🐚 🌃     |          |           |                  |        |           |        | 💩 📑                   | <u>S</u> alir |
| Código                    | Sel.         | Descripción                               | Cantidad | Proveedor | Nombre Proveedor | Precio | Descuento | Stock  | Cantidad<br>Corregida | ^             |
| 6543122                   | V            | IMPERIO CENEFA EFG 600MG 20COMP           | 192,00   | 125       | YOTECOMPRO S.L.  | 2,72   | 27,00     | 11,00  | 192,00                | E.            |
| 6813423                   | $\checkmark$ | ACIDO ACETILSALICILI CENEFA EFG 100MG 30C | 72,00    | 125       | YOTECOMPRO S.L.  | 0,93   | 27,00     | 40,00  | 72,00                 | J             |
| 6946886                   | <b>V</b>     | AMOXICILINA CENEFA 1G 20COMP              | 30,00    | 125       | YOTECOMPRO S.L.  | 2,44   | 0,00      | 16,00  | 30,00                 | 1             |
| ▶ 6946909                 | ~            | AMOXICILINA CENEFA 1G 20S0B               | 6,00     | 125       | YOTECOMPRO S.L.  | 2,44   | 27,00     | 120,00 | 6,00                  | j –           |
| 8315864                   | ~            | ALPRAZOLAM CENEFA EFG 2MG 30COMP          | 12,00    | 125       | YOTECOMPRO S.L.  | 3,10   | 27,00     | 14,00  | 12,00                 | J .           |
| 8321889                   | ~            | ALPRAZOLAM CENEFA EFG 2MG 50COMP          | 6,00     | 125       | YOTECOMPRO S.L.  | 5,17   | 27,00     | 0,00   | 6,00                  | j –           |
| 8327584                   | 1            | ALPRAZOLAM CENEFA EFG 0,5MG 30COMP        | 36,00    | 125       | YOTECOMPRO S.L.  | 1,35   | 27,00     | 22,00  | 36,00                 | J .           |
| 9764234                   | ~            | ALPRAZOLAM CENEFA EFG 0,25MG 30COMP       | 60,00    | 125       | YOTECOMPRO S.L.  | 1,05   | 27,00     | 15,00  | 60,00                 | 1             |
| /                         |              |                                           |          |           |                  |        |           |        |                       | ~             |
| (22-1-000031-10-6)        |              |                                           |          |           |                  |        |           |        |                       | -             |
| Serie Destino 1.NAC       |              | 🗸 🗹 Optimizar generación pedido           | s        |           |                  |        |           |        |                       |               |

Una vez tenemos los artículos "seleccionados" con las "cantidadCorregida" a pedir de cada uno al "proveedor" indicado, podemos apretar el botón "Genera Pedidos"

Y en la serie de pedidos de compra indicada, se generará un pedido por proveedor con todos los artículos de todos los pedidos importados si se activa "Optimizar generación pedidos" o bien un pedido de compra para cada pedido de venta y cada proveedor si no se ha marcado esta opción.

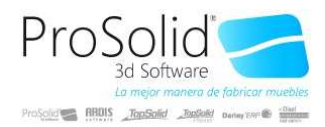

Generar pedidos nos muestra una ventana con el resultado:

| 1 | Ped  | ido de co | ompra         |          |                  |      |                      |         |                      | _   |     | ×            | (   |
|---|------|-----------|---------------|----------|------------------|------|----------------------|---------|----------------------|-----|-----|--------------|-----|
|   | 8    | Imprimir  | 😵 😵 🖉         | <b>b</b> | <u>D</u> eshacer |      | Asignar Vencimientos |         |                      | 92% | ¥ j | <u>Salir</u> | r   |
|   | Sel. | Serie     | Serie Factura | Número   | Proveedor        |      | Nombre del Proveedor | Cliente | Nombre del Cliente   |     |     |              | ^   |
| Þ |      | NAC       | NAC           | 001088   | 125              | YOTE | COMPRO S.L.          | 671     | CUENTO DE LEMURES SL |     |     |              |     |
|   |      |           |               |          |                  |      |                      |         |                      |     |     |              |     |
|   |      |           |               |          |                  |      |                      |         |                      |     |     |              |     |
|   |      |           |               |          |                  |      |                      |         |                      |     |     |              |     |
|   |      |           |               |          |                  |      |                      |         |                      |     |     |              |     |
|   |      |           |               |          |                  |      |                      |         |                      |     |     |              | ~   |
| < |      |           |               |          |                  |      |                      |         |                      |     |     | >            | .:: |

Desde aquí podemos imprimir, enviar por mail, asignar vencimientos de pagos o deshacer el proceso, antes de cerrar la ventana.

Con el botón de configuración puede decidir si

|   | Sección          | Clave                                          |   |
|---|------------------|------------------------------------------------|---|
| ۲ | Acciones         | Conservar registros al cerrar ventana          | 0 |
|   | Botones visibles | Activar botón asignar vencimientos             | 1 |
|   |                  | Activar botón buscar cabeceras sin vencimiento | 1 |
|   |                  | Activar botón deshacer                         | 1 |

#### **Generalidades:**

Recuerde que todos los pedidos de compra generados desde esta ventana guardarán la correlación línea a línea con todos los pedidos de venta que los han creado. Tanto si optimiza la creación de pedidos como si no.

Las líneas con "cantidadCorregida" distinta a "cantidad" se pintarán en Azul.

Si se marca "sólo Stock necesario" aquellos artículos en los que haya suficientes unidades de stock para servirlos, se borrarán de la lista.

Si se pone valor en el campo "almacén" todas las unidades de stock real y previsto reflejarán sólo las unidades del almacén indicado.

El primer pedido de venta entrado para cada artículo ofrecerá los valores por defecto traídos de la ficha (A0..A9, 10..19, Agrupacion0..Agrupacion9,...) y además la fecha del primer pedido marcará el rango para calcular otrosPC y otrosPV.

Respetar códigos de la lista

Permite conservar la lista de artículos en la ventana principal y si se vuelve a "proceder" con la inserción de nuevos pedidos, éstos se sumarán a la lista. Si no está marcada esta opción cada "proceder" creará desde cero la lista. OJO, si tiene marcada esta opción y pulsa dos veces "proceder" se duplicarán las cantidades a pedir, y así sucesivamente.

Recuerde que puede "conservar" la lista creada si marca la opción correspondiente en configuración, para continuar generando pedidos desde esta lista en otro momento. "O" indica que NO y "1" que si.

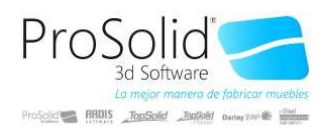

#### **Modificaciones adicionales:**

En la pestaña de proveedores del artículo, junto a compra mínima existe un campo "Formato". Este campo indica el número múltiplo de unidades que se han comprar a tal proveedor. Si ponemos 50, la cantidad a pedir se redondeará en múltiplos de 50.

Se ha añadido en la ventana principal el botón

| Operaciones |         |                                       |              |
|-------------|---------|---------------------------------------|--------------|
|             | - 🔺 🗸 🗙 | 🖒 🎦 Importar 🛛 <u>G</u> enera Pedidos | 🗈 🌃 📄 Origen |
| 1           | 1 1     |                                       |              |

"Origen" que permite tomar una vista de los pedidos que conforman la suma de la cifra de la línea. Desde esta ventana con doble click podemos ir a cada uno de los registros.

Se ha añadido en la ventana principal el menú "Operaciones":

| Operaciones                                                     |
|-----------------------------------------------------------------|
| Asignar proveedor a líneas seleccionadas                        |
| Convertir en principal el proveedor de las líneas seleccionadas |
| Asignar el proveedor a la ficha del artículo                    |
| Insertar nuevos artículos desde selección de artículos          |
|                                                                 |

Todas las acciones se realizarán sobre las líneas seleccionadas.

- 1) La primera opción tomará el proveedor de la línea actual como valor por defecto, aunque nos pedirá número de proveedor a asignar. Luego grabará este valor en todas las otras líneas.
- 2) Buscará para cada artículo en la ventana de proveedores y convertirá el proveedor de la línea en proveedor principal.
- 3) En este caso se asignará el proveedor de la línea al campo proveedor de la ficha principal del artículo
- 4) Añadirá nuevos artículos que no provienen de ningún pedido a la lista de artículos a pedir abriendo la ventana genérica de selección de artículo.

#### Modificaciones adicionales 22/01/2021:

| H I P H - 🔿 🎤 🕇              | Seleccionar Registros     Seleccionar Artículos     Proceder | r                 |  |  |
|------------------------------|--------------------------------------------------------------|-------------------|--|--|
| Artículos que llevamos stock | Sólo Stock Necesario Explosionar Otros Movimientos           | Otros Movimientos |  |  |
| Sólo artículos de venta      | 🗹 Sólo artículos de compra                                   |                   |  |  |
| Tipo Línea: Todos            | V Reposición: Todos V                                        |                   |  |  |

Si "Seleccionamos artículos" pero NO seleccionamos registros y la lista de pedidos

| I | Origen | Serie | Número | Fecha | Cliente | Nombre del Cliente | 4 1 |
|---|--------|-------|--------|-------|---------|--------------------|-----|
|   |        |       |        |       |         |                    |     |
|   |        |       |        |       |         |                    |     |
|   |        |       |        |       |         |                    |     |

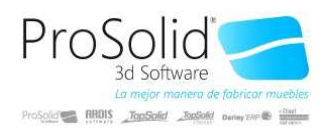

Está vacía se insertarán y calcularán para pedir los artículos seleccionados independientemente de cualquier pedido, realizando las mismas operaciones de cálculo (stock, mínimos, etc) que si procedieran de un pedido. Al terminar podemos filtrar por "seleccionados" y se mostrarán sólo los artículos de los cuales se debería pedir alguna unidad.

En la ventana principal se ha añadido:

Generación Automática de Pedidos

Operaciones

| Asignar proveedor a líneas seleccionadas                        |
|-----------------------------------------------------------------|
| Convertir en principal el proveedor de las líneas seleccionadas |
| Asignar el proveedor a la ficha del artículo                    |
| Asignar el proveedor a la ficha de artículos-proveedor          |

Asignar el proveedor a la ficha de artículos-proveedor. La opción anterior asignaba el proveedor directamente a la ficha del artículo. Si después de la asignación deseamos convertirlo en el proveedor principal, ejecutaremos la opción 2.

En el Pedido de venta, en el menú "operaciones" se ha añadido:

|   | Operaciones                                   | Comprobaciones              | Nuevo     | Listados    | Imprimir | AutoAl |  |  |  |
|---|-----------------------------------------------|-----------------------------|-----------|-------------|----------|--------|--|--|--|
|   | Auditoría de la entrada                       |                             |           |             |          |        |  |  |  |
| Ï | Borrar Er                                     | Borrar Entrada              |           |             |          |        |  |  |  |
| , | Borrar er                                     | Borrar entrada en cascada   |           |             |          |        |  |  |  |
| , | Convertir pedido en albaranes según proveedor |                             |           |             |          |        |  |  |  |
| - | Crear ab                                      | Crear abono de esta entrada |           |             |          |        |  |  |  |
| I | Crear pe                                      | Crear pedido de incidencia  |           |             |          |        |  |  |  |
|   | Crear nota de recogida de la incidencia       |                             |           |             |          |        |  |  |  |
| - | Duplicar la Entrada                           |                             |           |             |          |        |  |  |  |
| - | Duplicar la entrada en cascada                |                             |           |             |          |        |  |  |  |
|   | Estado d                                      | lel pedido                  |           |             |          |        |  |  |  |
|   | Envia da                                      | tos a                       |           |             |          |        |  |  |  |
|   | Generar                                       | pedido de compra d          | e este pe | dido de ver | nta      |        |  |  |  |
|   | Importa                                       | ción / Exportación de       | a Datos   |             |          | >      |  |  |  |
|   | Modifier                                      | r fochas on bloque          |           |             |          |        |  |  |  |

Generar pedido de compra de este pedido de venta, que abrirá el GAP e insertará el pedido y lo lanzará para extraer los artículos a pedir según la última configuración de opciones guardada.